# Outlook : ajouter un compte Gmail

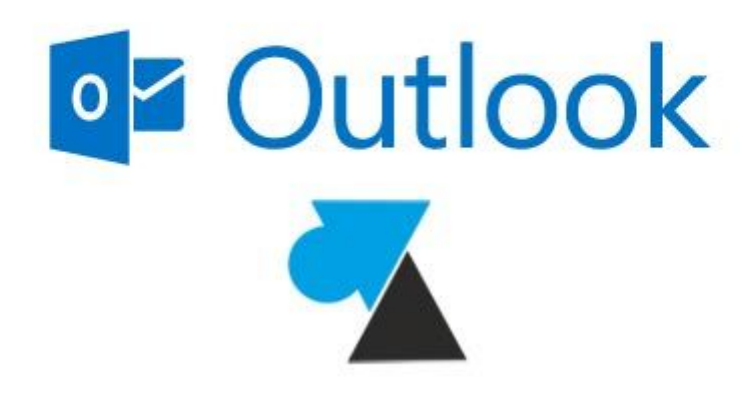

## Activer IMAP dans Gmail / Google Apps

Avant de configurer le logiciel Outlook, il faut configurer le compte Gmail / Google Apps pour autoriser les connexions IMAP.

1. Ouvrir une page internet et se connecter au compte Gmail / Google Apps.

2. Cliquer sur la **roue dentée** en haut à droite et **Paramètres**.

3. Aller à l'onglet « **Transfert et POP/IMAP** » et vérifier la partie « **Accès IMAP** » : l'**état IMAP** doit être sur « **activé** » . Si ce n'est pas le cas, cocher la ligne « **Activer IMAP** » et « **Enregistrer les modifications** » .

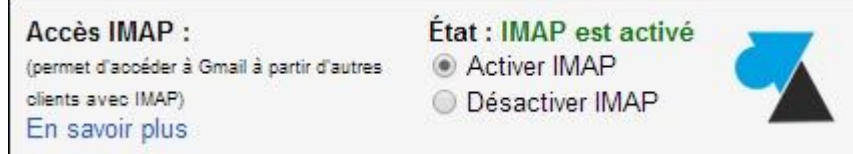

## Ajouter un compte Gmail ou Google Apps dans Microsoft Outlook

Sous Outlook 2010, aller dans le menu Fichier, Paramètres du compte, Paramètres du compte.
Dans les versions précédentes d'Outlook (2003, 2007), il faut aller dans le menu Outils, Comptes.
Ajouter un compte en cliquant sur le bouton « Nouveau ».

| Compte | s de messagerie        |              |                |
|--------|------------------------|--------------|----------------|
| Vous p | oouvez ajouter ou supp | orimer un co | mpte. Vous poi |
|        |                        |              |                |
|        | _                      |              |                |
| ,      | 1                      |              |                |

#### 3. Demander à « Configurer manuellement les paramètres du serveur... » .

Onfigurer manuellement les paramètres du serveur ou les types de serveurs supplémentaires

#### 4. Choisir « Messagerie internet » (POP ou IMAP).

Avec Outlook 2016, il faut sélectionner « POP ou IMAP » .

Messagerie Internet

Connectez-vous à votre serveur POP ou IMAP pour envoyer et recevoir des messages électroniques.

- Microsoft Exchange ou un service compatible Se connecter et accéder à la messagerie, au calendrier, aux contacts, aux télécopies et aux messages vocaux.
- Messagerie texte (SMS)
  - Se connecter à un service de messagerie mobile.
- 5. Remplir les informations demandées :
- Votre nom : le nom d'expéditeur affiché, par exemple Windows Facile ou Jean Dupont
- Adresse de messagerie : l'adresse Gmail ou Google Apps d'entreprise
- Type de compte : **IMAP**
- Serveur de courrier entrant : imap.gmail.com
- Serveur de courrier sortant : **smtp.gmail.com**
- Nom d'utilisateur : adresse mail complète
- Mot de passe : le **mot de passe** de cette adresse email
- Cocher « Mémoriser le mot de passe «

Ne pas encore valider par Suivant.

| Votre nom :                                             | Windows Facile              |  |
|---------------------------------------------------------|-----------------------------|--|
| Adresse de messagerie :                                 | windowsfacile@gmail.com     |  |
| Informations sur le serveur                             |                             |  |
| Type de compte :                                        | IMAP 💌                      |  |
| Serveur de courr <u>i</u> er entrant :                  | imap.gmail.com              |  |
| Serveur de c <u>o</u> urrier sortant (SMTP) :           | smtp.gmail.com              |  |
| Informations de connexion                               |                             |  |
| Nom d' <u>u</u> tilisateur :                            | windowsfacile@gmail.com     |  |
| Mot <u>d</u> e passe :                                  | *****                       |  |
| Mémoris                                                 | er le mot de passe 📃 📃      |  |
| Exiger l'authentification par mot de<br>de la connexion | e passe sécurisé (SPA) lors |  |

6. Aller dans « **Paramètres supplémentaires** », à l'onglet « **Serveur sortant** » pour cocher la ligne « **Mon serveur sortant (SMTP) requiert une authentification** » et laisser « **Utiliser les mêmes paramètres que mon serveur de courrier entrant** ».

| Général                                                                                                    | Éléments envoyés                                                                    | Éléments supprimés              |  |
|----------------------------------------------------------------------------------------------------|-------------------------------------------------------------------------------------|---------------------------------|--|
| Serveur sortant                                                                                                    | Connexion                                                                           | Options avancées                |  |
| Mon serveur s <u>o</u> rtan<br><u>Utiliser les même</u><br>Se connecter à l                                              | t (SMTP) requiert une authentif<br>:s paramètres que mon serveur<br>'aide de        | fication<br>de courrier entrant |  |
| Mon serveur s <u>o</u> rtan<br><u>Utiliser les même</u><br><u>Se connecter à l</u>                                       | t (SMTP) requiert une authentif<br>:s paramètres que mon serveur<br>'aide de        | fication<br>de courrier entrant |  |
| Mon serveur sortan<br><u>Utiliser les même</u><br><u>Se connecter à l</u><br>Nom d'utilis <u>a</u> teu                   | t (SMTP) requiert une authentif<br>:s paramètres que mon serveur<br>'aide de<br>r : | fication<br>de courrier entrant |  |
| Mon serveur sortan<br><u>Utiliser les même</u><br><u>Se connecter à l</u><br>Nom d'utilis <u>a</u> teu<br>Mot de passe : | t (SMTP) requiert une authentif<br>s paramètres que mon serveur<br>'aide de<br>r :  | fication<br>de courrier entrant |  |

7. A l'onglet « Options avancées » , changer les Numéros des ports du serveur :

- Serveur entrant (IMAP) : 993
- Utiliser le type de connexion chiffrée suivant : SSL
- Serveur de courrier sortant (SMTP) : 587 !!!!!!!!! PORT 25 AU BELLOY !!!!
- Utiliser le type de connexion chiffrée suivant : **TLS**

| Général                                                                | Éléments                                    | envoyés                                 | Éléments supprimés |
|------------------------------------------------------------------------|---------------------------------------------|-----------------------------------------|--------------------|
| Serveur sortant                                                        | (                                           | Connexion                               | Options avancées   |
| Serveur entrant (IMA                                                   | P): 993                                     | Par défaut                              |                    |
| Serveur entrant (IMA                                                   | P): 993                                     | Par défaut                              |                    |
| Serveur entrant (IMAF<br>Utiliser le type de                           | P) : 993<br>connexion chit                  | Par défaut                              | SL                 |
| Serveur entrant (IMAF<br>Utiliser le type de<br>Serveur de courrier so | P) : 993<br>connexion chit<br>ortant (SMTP) | Par défaut<br>ffrée suivant : S<br>: 25 | SL                 |
| Serveur entrant (IMAF<br>Utiliser le type de<br>Serveur de courrier so | P): 993<br>connexion chit<br>ortant (SMTP)  | Par défaut<br>ffrée suivant : S<br>: 25 | SL                 |

8. Valider par **OK** puis cliquer sur « **Tester les paramètres de compte** » pour vérifier l'envoi et la réception d'un mail.

| Tester les parar                                                | iètres du compte                                                                                    |              |
|-----------------------------------------------------------------|----------------------------------------------------------------------------------------------------|--------------|
| Après avoir complé<br>conseillons de test<br>ci-dessous. (Conne | té les champs de cet écran, nous vo<br>r votre compte en diquant sur le bo<br>xion réseau requise.) | ous<br>outon |
| Tester les param                                                | etres du compte                                                                                     |              |

9. Le compte Gmail ou Google Apps a été ajouté à Microsoft Office Outlook.

Source : http://www.windows8facile.fr/outlook-gmail-google-apps/